#### การ Upgrade โปรแกรม HOSxP PCU XE

1. เปิดโปแกรม BMSHOSxPXE4CloudApplicationInstaller.exe

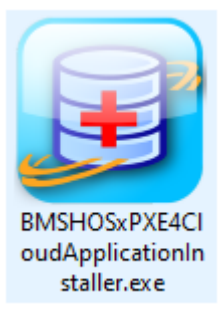

ถ้าขึ้น "New version detected : xxxxxxx Please confirm self upgrade" ให้กด Yes

| BMSHOSxPXE4CloudApplicationInstallerMainFor           | n                                                                                         | _          | $\Box$ $\times$ |
|-------------------------------------------------------|-------------------------------------------------------------------------------------------|------------|-----------------|
| BMS HOSxP XE Cloud Application                        | installer 4.65.10.15                                                                      |            |                 |
| Application                                           |                                                                                           |            |                 |
| Application Name<br>Release Number                    | <ul> <li>✓ Install Install RabbitMQ 3.7.3</li> <li>☑ HTTP Download ☑ Cache MD5</li> </ul> | DB / Tools | 5 •             |
| Log                                                   | Confirm ×<br>New version detected : 4.65.12.14<br>Please confirm self upgrade ?<br>Yes No |            | 4               |
| Noสอบภาษาไทย 1                                        |                                                                                           |            |                 |
| Windows 10<br>Professional x64<br>Multiprocessor Free |                                                                                           |            |                 |
|                                                       | 0 0                                                                                       | ) [        | Close           |

# 3. เลือก "HOSxPXE\_PCU.exe"

| BMSHOSxPXE4Cloud                                         | ApplicationInstallerMainForm                                                                                                    | -      |      | ×   |
|----------------------------------------------------------|----------------------------------------------------------------------------------------------------|--------|------|-----|
| BMS HOSxP XE                                             | Cloud Application Installer 4.65.12.14                                                                                                    |        |      |     |
| Application<br>Application Name<br>Release Number<br>Log | ▼       ■       Install RabbitMQ 3.11.4       ■       DB         BMSHOSxPEClaimExport.exe       ■       HTTP Download       ■       Cache MD5         BMSHOSxPStandard21Export.exe       ■       HTTP Download       ■       Cache MD5         BMSHOSxPStandard43Export.exe       ■       HOSxPXE_PCU.exe       ■ | / Tool | 5    | •   |
| OS ENV                                                   | ทดสอบภาษาไทย 1                                                                                                    |        |      |     |
| Windows 10<br>Professional x64<br>Multiprocessor Free    |                                                                                                    |        |      |     |
|                                                          | 0 0                                                                                                    |        | 🗙 Cl | ose |

### 4. กดปุ่ม "Install"

| BMSHOSxPXE4CloudApplicationInstallerMainForm        | -   |     | ×   |
|-----------------------------------------------------|-----|-----|-----|
| BMS HOSxP XE Cloud Application Installer 4.65.12.14 |     |     |     |
| Application                                         |     |     |     |
| Application Name HOSxPXE_PCU.exe                    | Too | ls  | •   |
| Release Number 548 Release History                  |     |     |     |
| Log                                                 |     |     |     |
|                                                     |     |     |     |
|                                                     |     |     |     |
|                                                     |     |     |     |
|                                                     |     |     |     |
|                                                     |     |     |     |
|                                                     |     |     | •   |
| ทดสอบภาษาไทย 1<br>OS ENV                            |     |     |     |
| Windows 10                                          |     |     |     |
| Professional x64<br>Multiprocessor Free             |     |     |     |
|                                                     |     |     |     |
| 0 0                                                 |     | X C | ose |

#### 5.รอจนเสร็จแล้วกดปุ่ม "OK"

| BMSHOSxPXE4CloudA                                     | dApplicationInstallerMainForm                                                                                                    | - 🗆 ×        |  |  |  |  |
|-------------------------------------------------------|----------------------------------------------------------------------------------------------------|--------------|--|--|--|--|
| BMS HOSxP XE                                          | Cloud Application Installer 4.65.12.14                                                                                                |              |  |  |  |  |
| Application                                           |                                                                                                    |              |  |  |  |  |
| Application Name<br>Release Number                    | HOSxPXE_PCU.exe       Install       Install RabbitMQ 3.11.4         548       Release History       ✓ HTTP Download       ✓ Cache MD5 | DB / Tools - |  |  |  |  |
| Log                                                   | No. File Name Size Progress                                                                                                    | Status       |  |  |  |  |
| Bmshosxpxe4cl ×<br>Done. [5 Seconds.]                 |                                                                                                    |              |  |  |  |  |
| OSENV                                                 | ทดสอบภาษาไทย 1                                                                                                    |              |  |  |  |  |
| Windows 10<br>Professional x64<br>Multiprocessor Free | e                                                                                                    |              |  |  |  |  |
|                                                       | 100 % 28,784,237 72                                                                                                    | Close        |  |  |  |  |

6.เข้า HOSxP PCU XE ไปที่ Tools --> Upgrade Structure

| Physic   | Registry Fi         | nance PCU         | Back C        | Office To            | ols                    |                 |                |
|----------|---------------------|-------------------|---------------|----------------------|------------------------|-----------------|----------------|
|          |                     |                   |               |                      |                        |                 |                |
| On<br>Us | ine DB<br>er Backup | Diagram<br>Editor | RTF<br>Editor | Upgrade<br>Structure | Clear Offline<br>Cache | DataCenter<br>* | Messenger<br>* |
| Us       | er Backup           | Editor            | Editor        | Structure            | Offline                | Datac           | enter          |

### 7.กดปุ่ม "Yes"

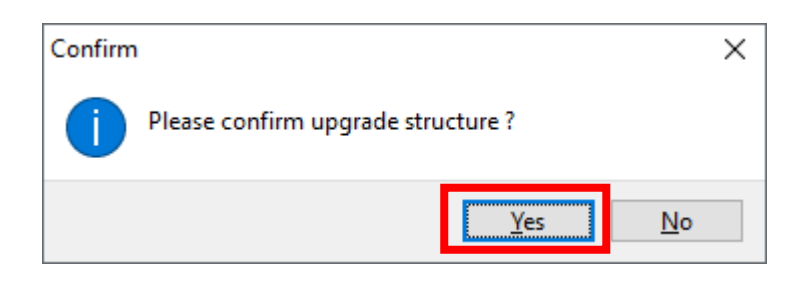

## 8.รอจนขึ้น Upgrade structure done ให้กดปุ่ม "OK"

| Applica                             | ApplicationDBStructureBaseTableInstallForm                                                                                  |                                |                                   |                                                   |   |  |  |
|-------------------------------------|----------------------------------------------------------------------------------------------------|--------------------------------|-----------------------------------|---------------------------------------------------|---|--|--|
| Base                                | Lookup Table Installer                                                                                                    |                                |                                   |                                                   |   |  |  |
| Base<br>No.<br>23<br>24<br>25<br>26 | Lookup Table Installer<br>Table Name<br>officer_module<br>officer_task<br>opd_qs_location_type<br>opd_qs_schedule_tmpl_type | Records<br>45<br>340<br>4<br>- | Progress  2.2%  0.3%  25.0%  0.0% | Status Note Starting Starting Starting Fetch data |   |  |  |
|                                     |                                                                                                    |                                |                                   |                                                   |   |  |  |
| <                                   |                                                                                                    |                                |                                   |                                                   | > |  |  |

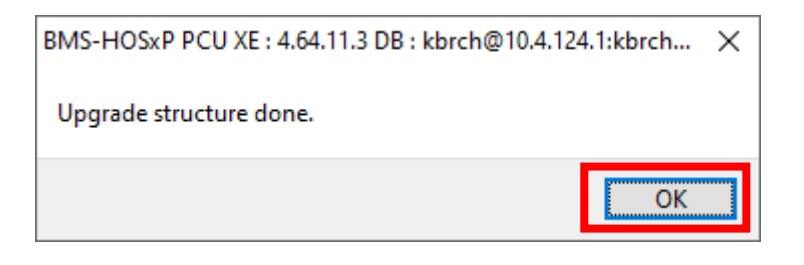